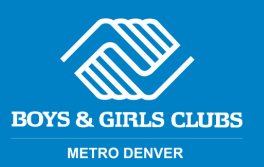

# **Apply for the Club in MyClubHub!**

### (Desplácese hacia abajo para español)

1. Select <u>https://bgcdenver.force.com/portal/s/login-home</u> For optimal performance, please consider using Google Chrome

2. Next, if this is your first time applying via the MyClubHub Parent Portal, you will select the green "Create Account" button:

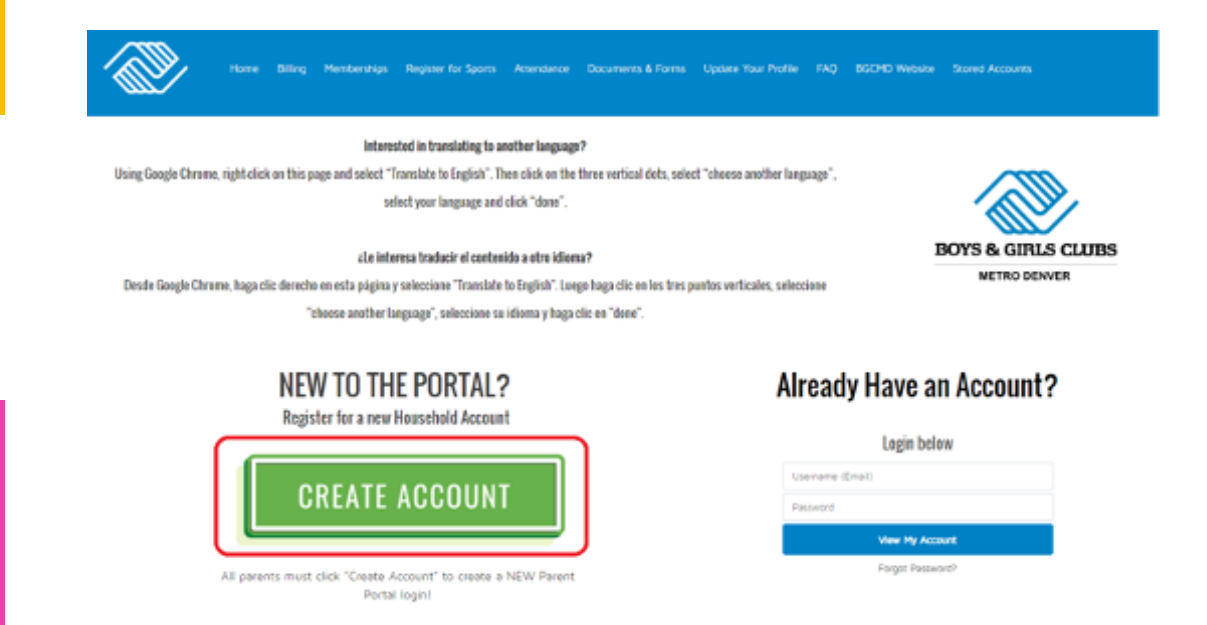

3. To create your account, please fill this out for YOURSELF, not for your child(ren). Select "Submit" when done:

| First name                            | "Last partie                                                                                                    |
|---------------------------------------|----------------------------------------------------------------------------------------------------|
| T FALOPER                             | and the second second sec |
| Birthdata                             | *Email                                                                                                    |
|                                       |                                                                                                    |
| rimary Parent/Guardian Middle Initial | Genoer                                                                                                    |
|                                       | :                                                                                                    |
| himary Parent/Guardian Marital Status | * Mobile Phone                                                                                                    |
| :                                     |                                                                                                    |
| Other Phone                           | * Street                                                                                                    |
|                                       |                                                                                                    |
| City                                  | "State                                                                                                    |
|                                       |                                                                                                    |
| Zip Code                              | Are you currently employes?                                                                                                    |
|                                       | ;                                                                                                    |
| Implayer Neme                         |                                                                                                    |
|                                       |                                                                                                    |

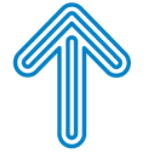

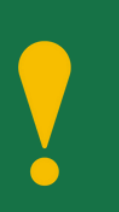

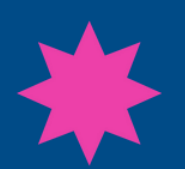

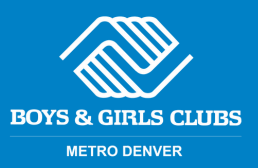

4. Please log into the same email address that you typed in above. You should have received an email from <u>noreply@bgcmd.org</u> titled "Welcome to the Parent Portal". Please open this email and then select the link:

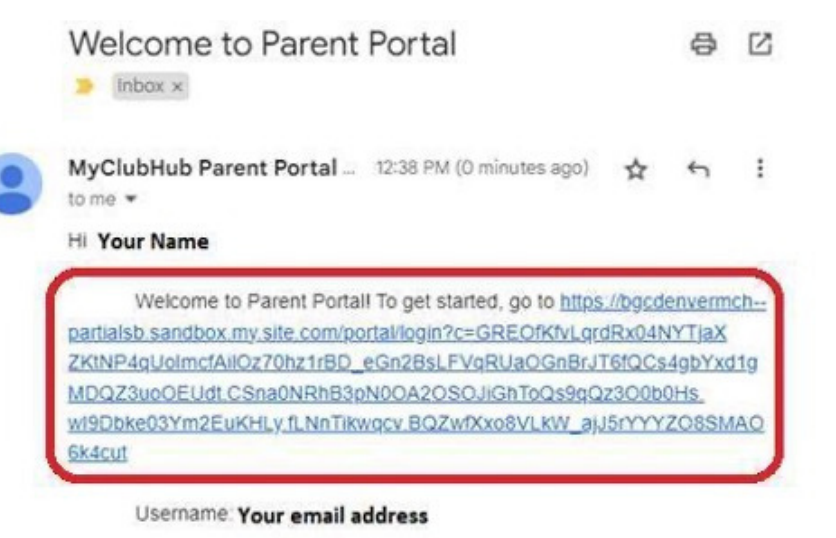

Thanks, Boys & Girls Clubs of Metro Denver

5. Create a new password and select "Change Password":

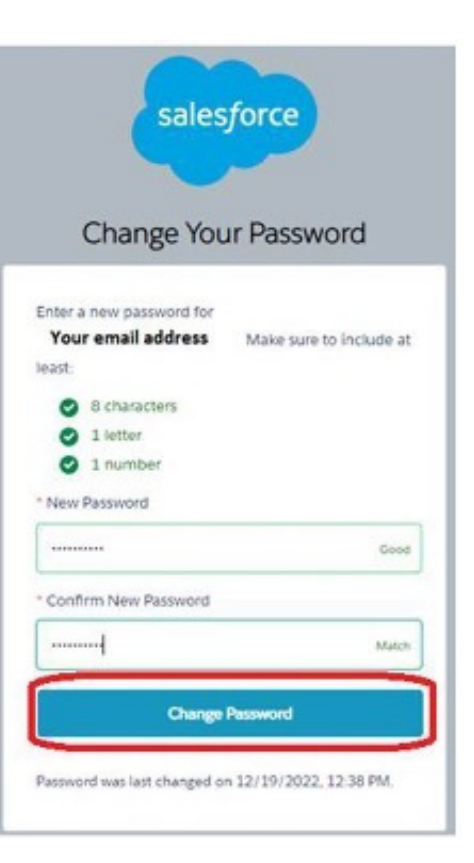

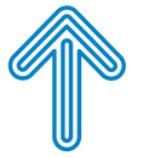

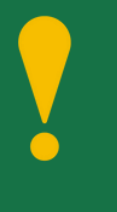

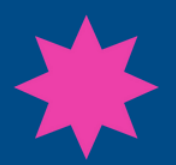

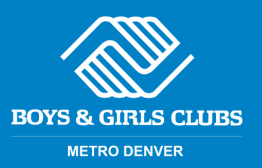

6. You should now be automatically logged in to your Parent Portal Account! To apply for a membership, please select "Apply for a Membership" under "Online Registration"

| НО                                                                              | USEHOLD ACCOUNT DETAILS                                                                                                    |
|---------------------------------------------------------------------------------|----------------------------------------------------------------------------------------------------|
|                                                                                 | Interested in translating to another language?                                                                                               |
| Using Google Chrome, right-click on this page and select "Translat              | to English". Then click on the three vertical duty, select "choose another language", select your language and click "done".                 |
|                                                                                 | alle interesa traducir el contenido a stro idioma?                                                                                           |
| Desde Google Chrame, hago ciic darecho en esta página y seleccione "Translate t | a English". Luego haga clic en los tres puntos verticales, seleccione "choese another language", seleccione su idioma y haga clic en "done". |
|                                                                                 | Online Registration                                                                                                    |
| Promitical Period Smith Make Period                                             | To register a child for the first time or renew a child's membership, click the blue<br>'Apply for a membership' bottom below.               |
| Sheet Dir State                                                                 | To sign up your child for sports at the Club, click the blue "Register for sports (mur<br>apply for a membership first)" button below.       |
| Zu Cole                                                                         | S Revister Coline                                                                                                    |
|                                                                                 | Juply for a membership                                                                                                    |

7. From here you can choose your Club and then select Save Club

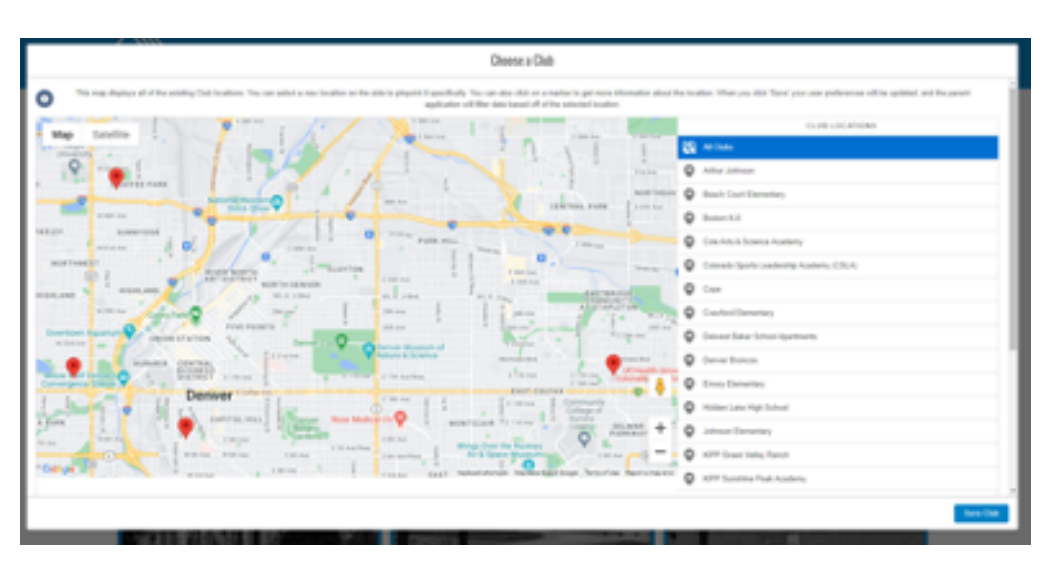

8. You will be prompted to select between a standard membership and "approval queue" membership. Choose the standard membership if it is available, otherwise choose the "approval queue membership.

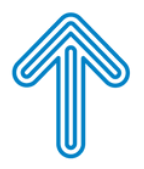

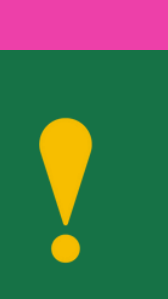

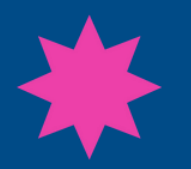

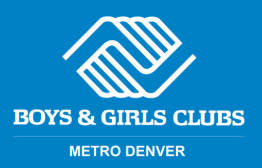

### 9. Click Add Contact and set up a profile for each of your children

| NEMEERSHIPS        |             | RECISTRANTS                                                                                     | е |        |
|--------------------|-------------|-------------------------------------------------------------------------------------------------|---|--------|
| é-fax              | AR          | THUR JOHNSON SUMMER 2023 MEMBERSHIP<br>Select Registrants<br>REDISTRATION STEP I/3<br>Ages 5-13 |   | Net -> |
| gi Select contacts |             | 9.1 CONTACTS SELECTED                                                                           |   | 0      |
| test donts -30     | Red Contact |                                                                                                 |   |        |

#### 10. After selecting all of the relevant kids, click next

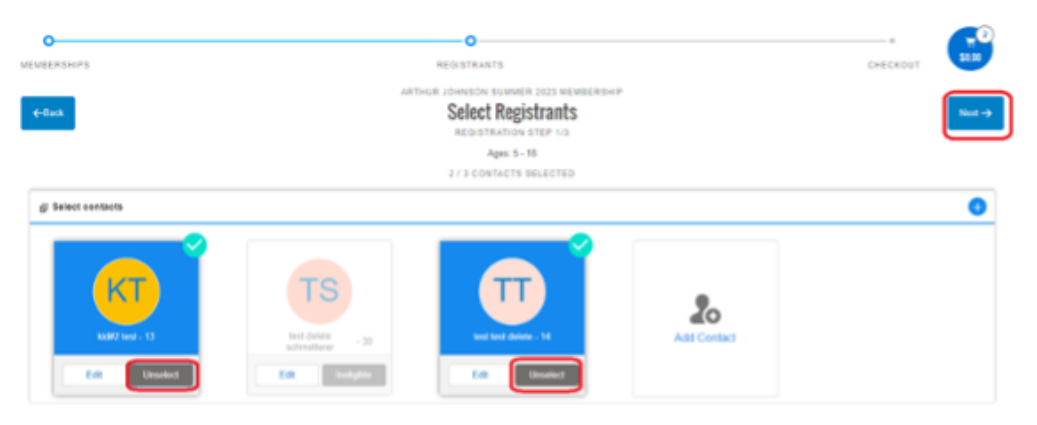

11. Next, you will need to fill out all of the blank boxes. Required information is indicated as such with a red asterisk. After filling it out for your first kid, please select your next child (if relevant) at the top of the screen

12. From here, proceed with the application and reach out to your Club Director with any questions.

| 0                                                                                                    | 0                                                                                      | ·                                                    |
|----------------------------------------------------------------------------------------------------|----------------------------------------------------------------------------------------|------------------------------------------------------|
| MECROHIPO                                                                                                    | REDISTRANTS                                                                            | сиссколт 🎴                                           |
| +-Susk                                                                                                    | ARTHUR JOHNSON SUMMER 2023 MEMBERSON P<br>Membership Questions<br>Medistration step as | He                                                   |
|                                                                                                    | Please III the following forms for each member. Required fields have an askedsk."      |                                                      |
|                                                                                                    | 1. sund sand deleter 2. Md42 text                                                      |                                                      |
| KOUSEHOLD DEMOGRAPHICS (HOLD CTRL OR CMD<br>MAC) TO SELECT MULTIPLE ITEMS)                                                             | Emergency Contact 1 Apt. No.                                                           | Medical Conditions?*                                 |
| rander of Adulta in the Household (10 years or eider)*                                                                                 | Emergency Contact + City                                                               | Please briefly explain the condition, INCLUDE ASTHMA |
| funder of Children is the Hausehold (0 - 12 years old)"                                                                                | Emergency Contact 1 State                                                              |                                                      |
| timely language spaties in the horse*                                                                                                  | Emergency Contact 1 Zip Cirole                                                         | Nppert*                                              |
| ·                                                                                                    | EMERGENCY CONTACT 2                                                                    | Does your child take any medications? <sup>4</sup>   |
| tore anguige spores in the form                                                                                                    | Entergency Contact 2 First Name*                                                       | •                                                    |
| tour answer here sull not impact the status of your application.                                                                       |                                                                                        | Please kst all meticotions.                          |
| anual Hausehold Income (We are collecting this information for data<br>nalysis purposes. Please use only numeric values in the text.)* | Emergency Contact 2 Last Manu <sup>4</sup>                                             |                                                      |

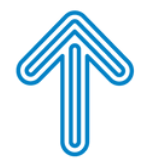

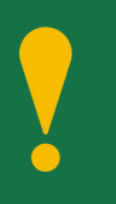

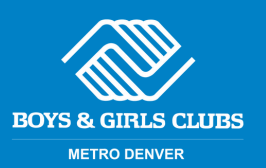

# ¿Necesita ayuda para aplicar? ¡Siga estas sencillas instrucciones!

1. Seleccione <u>https://bgcdenver.force.com/portal/s/login-home</u>. Para un rendimiento óptimo, considere usar Google Chrome

2. A continuación, incluso si es una familia que regresa al sistema, seleccionará el botón verde "Crear cuenta":

| Home Billing Memberships Register for Sports Acsendance Documents & Fo                                                  | rms Updaw Your Profile FAQ BGCHD Website Stored Accounts |
|----------------------------------------------------------------------------------------------------|----------------------------------------------------------|
| Interested in translating to another language?                                                                          |                                                          |
| Using Google Chrome, right-click on this page and select "Translate to English". Then click on the three vertical dets, | select "choose another language",                        |
| select your language and click "done".                                                                                  |                                                          |
| ale interesa traducir el contenido a otro idioma?                                                                       | BOYS & GIRLS CLUBS                                       |
| Desde Google Chrome, haga clic derecho en esta página y seleccione "Translate to English". Luego haga clic en los t     | tres puntos verticales, seleccione METRO DENVER          |
| "choose another language", seleccione su idioma y haga clic en "done".                                                  |                                                          |
|                                                                                                    |                                                          |
| NEW TO THE PORTAL?                                                                                                    | Already Have an Account?                                 |
| Register for a new Household Account                                                                                    |                                                          |
|                                                                                                    | Login below                                              |
|                                                                                                    | Username (Email)                                         |
| GREATE ACCOUNT                                                                                                    | Password                                                 |
|                                                                                                    | View My Account                                          |
| All parents must click "Create Account" to create a NEW Parent                                                          | Forget Password?                                         |
| Bartal Insial                                                                                                    |                                                          |

3. Para crear su cuenta, complete esta información para USTED MISMO, no para sus hijos. Seleccione "Enviar" cuando haya terminado:

| Creat                               | e Account                   |
|-------------------------------------|-----------------------------|
| ist name                            | "Lest name                  |
|                                     |                             |
| inthoate                            | 'Email                      |
|                                     |                             |
| mary Parent/Guardian Middle Initial | Genoer                      |
|                                     | :                           |
| mary Parent/Guardian Marital Status | "Mobile Phone               |
|                                     |                             |
| her Phone                           | * Streat                    |
|                                     |                             |
| ny                                  | "State                      |
|                                     |                             |
| ip Code                             | Are you currently employed? |
|                                     | :                           |
| ployer Neme                         |                             |
|                                     |                             |

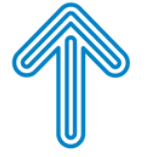

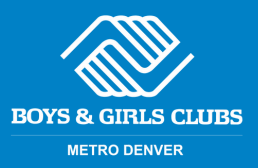

4. Inicie sesión desde la misma dirección de correo electrónico que ingresó anteriormente. Debería haber recibido un correo electrónico de noreply@bgcmd.org titulado "Bienvenido al Portal para Padres". Abra este correo electrónico y luego seleccione el enlace:

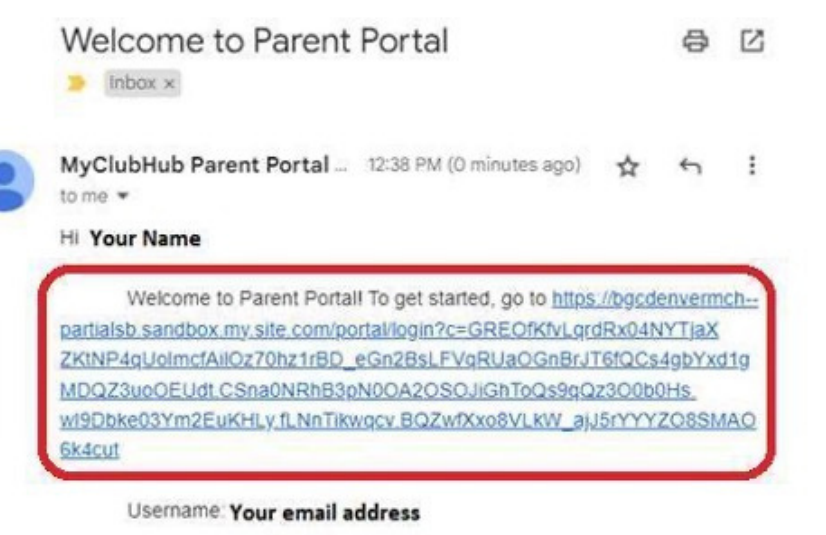

Thanks, Boys & Girls Clubs of Metro Denver

5. Cree una nueva contraseña y seleccione "Cambiar contraseña":

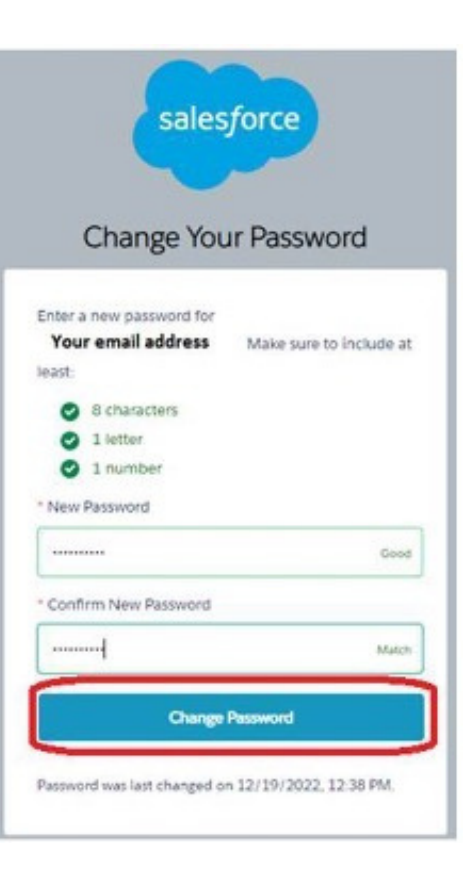

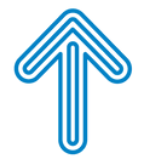

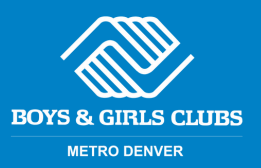

6. ¡Ahora debería tener automáticamente iniciada la sesión en su cuenta del Portal para padres! Para solicitar una membresía, seleccione "Solicitar una membresía" en "Registro en línea"

|                      | 10031                                                                | HULD AUGUUNT DETAILS                                                                                                    |
|----------------------|----------------------------------------------------------------------|----------------------------------------------------------------------------------------------------|
|                      | Inte                                                                 | rested in translating to another language?                                                                                            |
| Using G              | ogle Chrome, right-click on this page and select "Translate to Engli | h". Then click on the three vertical dots, select "choose another language", select your language and click "done".                   |
|                      | dei                                                                  | Aeresa traducir el contexido a otro idioma?                                                                                           |
| Desde Google Chrome, | haga clic derecho en esta página y seleccione "Translate la English  | " Lango haga clic en las tres pontas verticales, seleccione "choese another language", seleccione su idioma y haga clic en "duoe"     |
|                      |                                                                      | Online Registration                                                                                                    |
|                      | My Details 🥒                                                         | To register a child for the first time or renew a child's membership, click the blue                                                  |
|                      | Personal Small Proformal Small Mobile Plans<br>Personal              | "Apply for a membership" button below.                                                                                                |
| 0                    | Sheet Gity State                                                     | To sign up your child for sports at the Club, click the blue "Register for sports (mo<br>apply for a membership first)" button below. |
|                      |                                                                      |                                                                                                    |
|                      | Ta Cate                                                              | 62 Besister Geline                                                                                                    |

7. Desde aquí puedes elegir tu Club y proceder con la solicitud

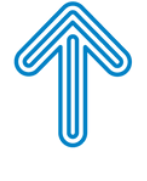

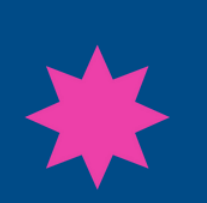